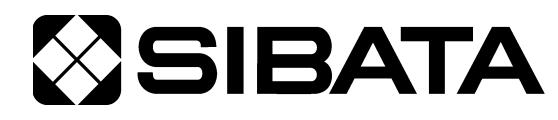

# 室内環境測定セット IES-4000

# 操作方法取扱説明書(厚生労働省推奨報告書書式編)

OPERATION MANUAL 2

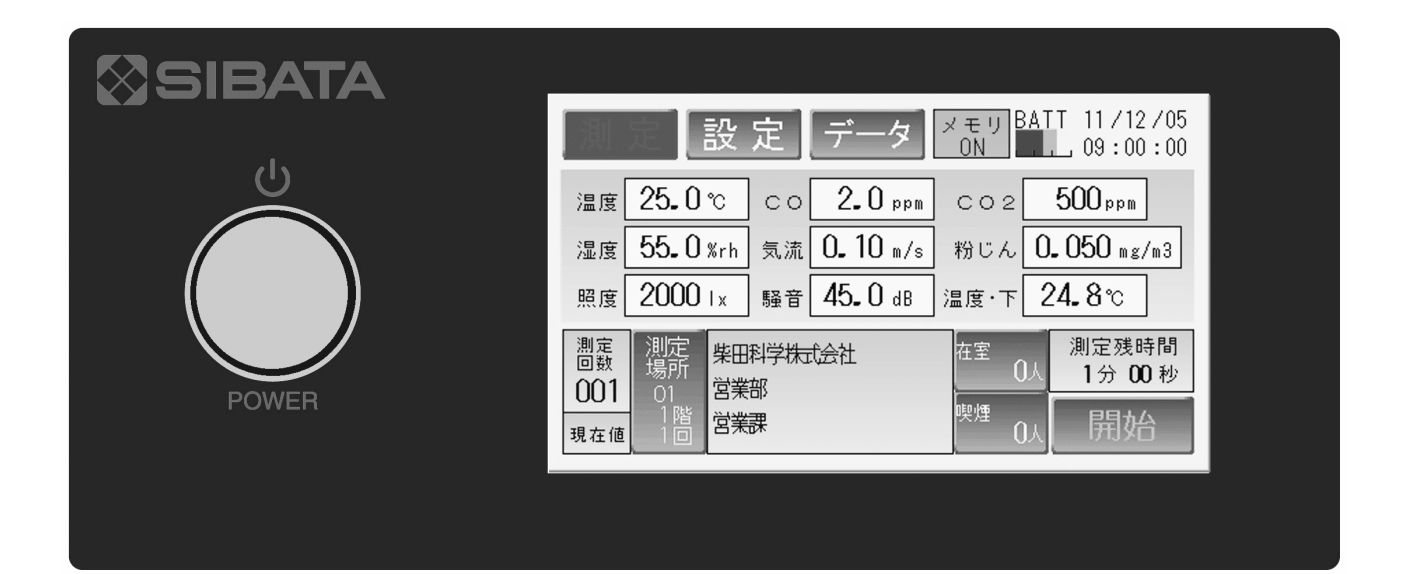

# このたびは、当社製品をお買い上げいただき、ありがとうございます。

●この取扱説明書には、事故を防ぐための重要な注意事項と製品の取り扱い方を記載しています。
 ●ご使用前にこの取扱説明書と添付の保証書を最後までお読みのうえ、安全に正しくお使いください。

●お読みになった後は、いつでも取り出せる場所に保証書とともに大切に保管してください。

# 取扱説明書の構成

本製品では以下の取扱説明書を用意しています。

# 〇本体取扱説明書(はじめにお読みください)

はじめに本書をお読みください。本製品の構成や接続方法について説明しています。

# ●操作方法取扱説明書(厚生労働省推奨報告書書式編)【本書】

タッチパネルを使った本製品の操作方法(厚生労働省推奨報告書書式)について説明 しています。

# 〇操作方法取扱説明書(連続測定編)

タッチパネルを使った本製品の操作方法(連続測定)について説明しています。

# 〇校正・調整方法取扱説明書

各ユニットの校正方法について説明しています。

# 〇通信ソフト取扱説明書(厚生労働省推奨報告書書式編)

Windows 用通信ソフトの使用方法について説明しています。ここでは厚生労働省推奨 書式による使用方法について説明しています。

# 〇通信ソフト取扱説明書(連続測定編)

Windows 用通信ソフトの使用方法について説明しています。ここでは連続測定を行う場合の使用方法について説明しています。

# 目次

| ご使用の前に ・・・・・・・・・・・・・・・・・・・・・・・・・・・・・・・・・・・・      |
|--------------------------------------------------|
| はじめに・・・・・・2                                      |
|                                                  |
| 1. 起動画面2                                         |
| 2.動作モードの選択 ・・・・・・・・・・・・・・・・・・・・・・・・・・・・・・・・・・・・  |
| 3. 操作概要 ••••••••••••••••••••••••••••••••••••     |
| 4. 測定手順                                          |
| 4-1. 各測定器の設定 ・・・・・5                              |
| 4-2. 建築物の設定・・・・・・6                               |
| 4-3. 測定場所の設定 ・・・・・・6                             |
| 4 – 4.測定開始 ・・・・・・・・・・・・・・・・・・・・・・・・・・・・・・・・・・・・  |
| 4 – 5.移動~測定 ・・・・・・・・・・・・・・・・・・・・・・・・・・・・・・・・・・・・ |
| 5. 設定方法                                          |
| 5 — 1. 測定待機画面 ······10                           |
| 5-1-1. 測定場所の設定 ・・・・・・・・・・・・・・・・・・・・・・・・・・・・10    |
| 5-1-2. 在室者数の設定                                   |
| 5-1-3. 喫煙者数の設定 ・・・・・・・・・・・・・・・・・・・・・・・・・・・・11    |
| 5-2.各種設定画面                                       |
| 5-2-1. 建築物の設定・・・・・13                             |
| 5-2-2. 測定者の設定・・・・・14                             |
| 5-2-3. 天候の設定・・・・・15                              |
| 5-2-4. 測定時間の設定 ・・・・・・・・・・・・・・・・・・・・・・・・・・・・15    |
| 5-2-5. ブザーの設定・・・・・16                             |
| 5-2-6. バックライトの設定・・・・・・・・・・・・・・・・・・・・・・16         |
| 5-2-7.クロックの設定 ・・・・・・・・・・・・・・・・・・・・・・・・・・・・・17    |
| 5-2-8. ID 番号の入力 ・・・・・17                          |
| 5-2-9. 測定選択の設定                                   |
| 5-2-10. 測定器の設定                                   |
| 5-2-11.USB メモリデータ消去設定・・・・・・・・・・・・・・・・・・19        |
| 5-2-12. データ処理設定 ・・・・・・・・・・・・・・・・・・・・・・・・・・・・・・21 |
| 5-3. データ画面 ・・・・・23                               |
| 5 – 3 – 1. 表示画面での編集24                            |
| 5-3-2. データキャンセル ·····25                          |
| <ol> <li>トラブルシューティング ······26</li> </ol>         |
|                                                  |
| お問い合わせ ・・・・・27                                   |

# ご使用の前に

| ⚠警告 | <ul> <li>本製品を使用する前に、必ずこの取扱説明書を最後までよくお読みのうえ、正しくお使いください。</li> <li>この取扱説明書は、手近な場所に大切に保管し、いつでも取り出せるようにしてください。</li> <li>本書の安全に関する指示は、内容をご理解のうえ、必ず従ってください。</li> <li>製品本来の使用方法および取扱説明書に記載の使用方法をお守りください。</li> </ul> |
|-----|----------------------------------------------------------------------------------------------------|
|     | 以上の指示を必ず厳守してください。<br>指示に従わない場合は、ケガや事故の恐れがあります。                                                                                                    |

# ■取扱説明書について

- ●取扱説明書の内容は、製品の改良などにより予告無く変更することがあります。
- ●本書の内容については万全を期していますが、万一不審な点や誤り、記載もれがあった場合は、お手数ですが当社までご連絡ください。

●本書の著作権は柴田科学株式会社に帰属します。
本書の一部または全部を、柴田科学株式会社からの書面による事前の承諾を得ることなく複写、複製(コピー)、転載、改変することを禁じます。

# はじめに

本取扱説明書では、IES-4000本体の操作(厚生労働省推奨報告書書式)を中心に説明、記載しています。その他に関する内容は、他の取扱説明書をご参照ください。『厚生労働省推 奨報告書書式』とは、『建築物における衛生的環境の確保に関する法律』における『空気環 境の測定報告書』を作成するための測定モードです。

# 1. 起動画面

POWER スイッチを ON にすると、「初期画面」が表示されます。

| SIBATA                                |
|---------------------------------------|
| INDOOR POLLUTION<br>EVALUATING SYSTEM |
| IES-4000                              |
| 室内環境測定システム                            |
| 表示部に触れると、次画面を表示します。                   |
|                                       |

初期画面

「初期画面」表示中に画面を指で触れると「動作モードの選択画面」が表示されます。

# 2. 動作モードの選択

IES-4000は、"報告書作成"と"連続測定"の2つのモードがあります。

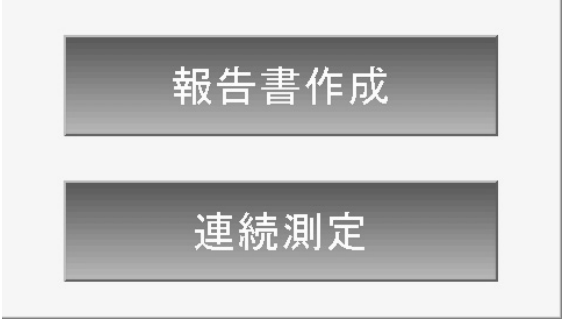

動作モードの選択画面

"報告書作成":『建築物における衛生的環境の確保に関する法律』の『空気環境の測定 報告書』を作成するための動作モードです。

本書ではこのモードについて説明します。

"連続測定":汎用的な表計算ソフトウェア等を利用して、測定値の評価を行うための 動作モードです。(詳細は操作方法取扱説明書(連続測定編) 参照)

※動作モード選択後は、この画面には戻れません。再度この画面で選択を行う場合 は、一度 POWER スイッチを OFF にして、再度 POWER スイッチを ON にしてください。

# 3. 操作概要

動作モード選択画面で「報告書作成」に触れると下記「測定待機画面」になります。 ※この画面表示後、CO/CO2計 UT-300 のポンプが動作します。

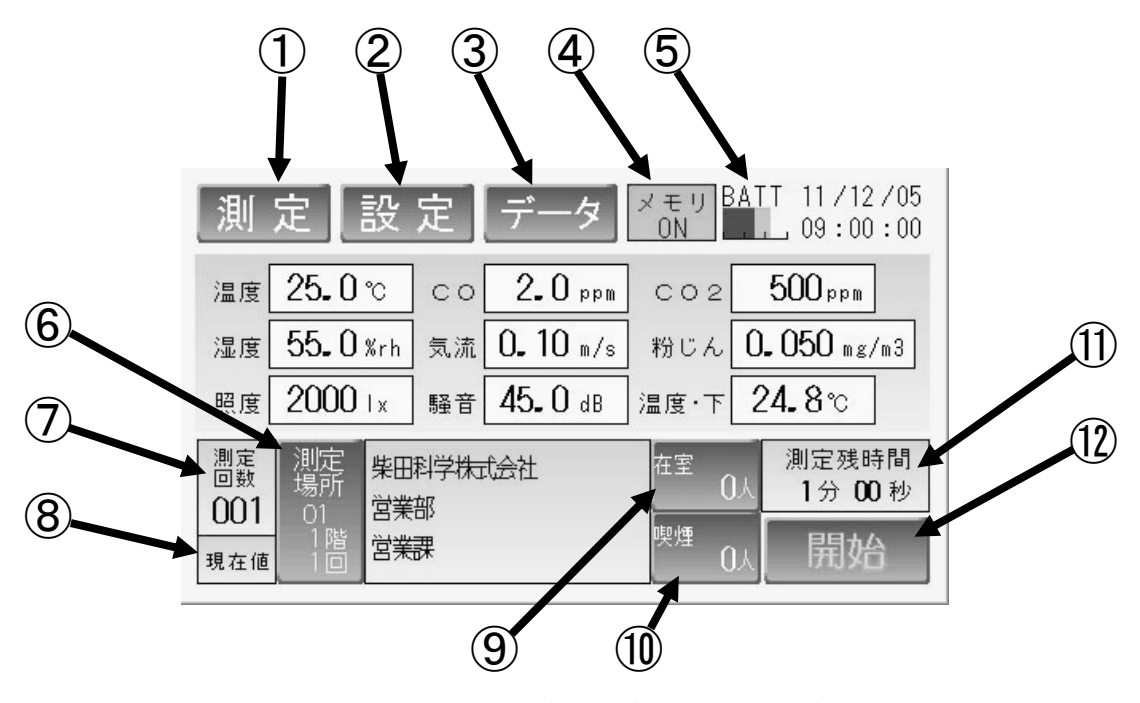

測定待機画面(報告書作成モード)

① 測定

泪

このキーに触れると測定待機画面に切り替わります。(P10 参照)

2 設定

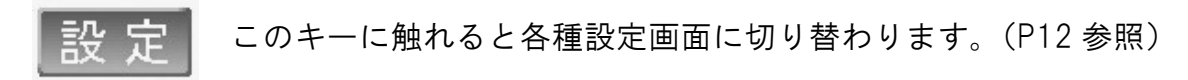

③ データ

このキーに触れるとデータ画面に切り替わります。(P23 参照)

#### ④ USB メモリ

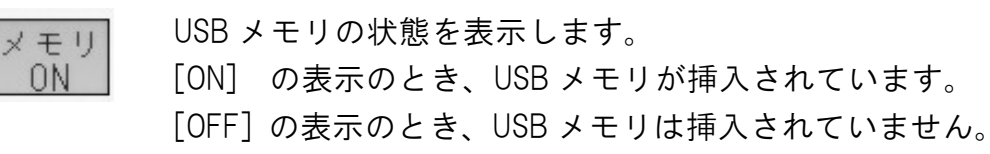

### ⑤ バッテリー

BATT 内蔵蓄電池の残容量を表示しています。

AC アダプター接続時は内蔵電池を充電しながらの動作となります。 1 目盛りで満充電時の約 33%です。これは測定状況、環境条件等に左右 されますので、あくまで目安としてください。

※BATT マークが赤だけ表示されているときは、内蔵蓄電池の残容量がありません。 速やかに充電作業を行ってください。

### ⑥ 測定場所

『空気環境の測定報告書』で印刷される測定場所のポイント番号を設定します。 USB メモリにポイント番号に対応するデータが登録されていると、その内容が表示され ます。

#### ⑦ 測定回数

測定ごとに付加される連続番号で、この番号を変更することはできません。

# ⑧ 表示内容

現在値
 現在値』
 現在の測定値が1秒ごとに表示されます。
 [現在値]
 現在の測定値が表示されます。
 [保存値]
 測定終了後の測定値が表示されます。
 [有効]
 USBメモリに保存された値を表示することができます。
 [無効]
 USBメモリからのデータは保存されているが、測定内容に
 エラーがあるとき。

### 9 在室

『空気環境の測定報告書』で印刷される在室者数を設定します。

#### 10 喫煙

『空気環境の測定報告書』で印刷される喫煙者数を設定します。

#### ① 測定残時間

測定の残り時間を表示します。測定開始前は、現在の設定時間が表示されます。

#### 12 開始

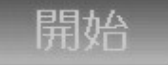

このボタンに触れると測定を開始します。

# 4. 測定手順

本章では測定方法について説明します。各設定方法は次章以降をご参照ください。

電源投入後、「動作モードの選択画面」で"報告書作成"に触れると、「測定待機画面」が 表示されます。

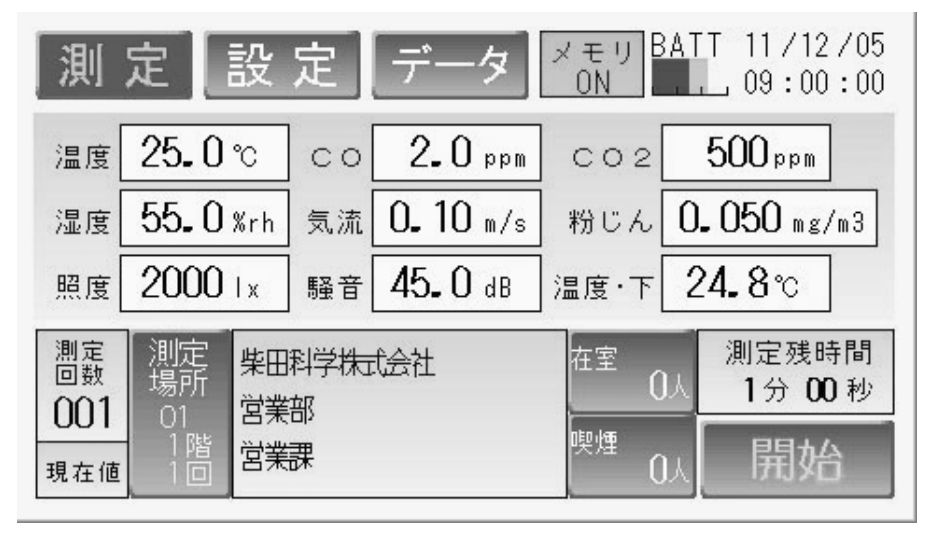

測定待機画面(報告書作成モード)

# 4-1. 各測定器の設定

以下の指示に従って、必要な調整・設定を行ってください。

粉じん計

ゼロ、スパン調整を行い、K値の入力の確認を行ってください。 (校正・調整方法取扱説明書をご参照ください)

CO/CO<sub>2</sub>計

一日の測定前にゼロ、スパン調整を行ってください。 (校正・調整方法取扱説明書をご参照ください)

# 温湿度・風速計

特に測定前に実施する作業はありません。

オプション品

| ●騒音計 | 測定範囲を設定してください。         |
|------|------------------------|
|      | (校正・調整方法取扱説明書をご参照ください) |

●照度計 特に測定前に実施する作業はありません。

●黒球温度計 特に測定前に実施する作業はありません。

#### IES-4000 本体測定状態の確認

本体背面のプローブブロックを引き上げて、温湿度、風速プローブを起こしてください (本体取扱説明書 7-1 参照)。IES-4000本体検知部の高さ位置など、『建築物におけ る衛生的環境の確保に関する法律』に従って IES-4000 を準備してください。

# 4-2. 建築物の設定

必ず建築物の指定を行ってください。(P13参照)

USB メモリを差し込んだ状態で建築物指定をした時、1回測定を行えば、次回以降は自動 的に同じ建築物名称にデータが保存される設定になります。

# 必ず最初に建築物の指定を行ってください。 指定をしないと USB メモリに保存することができません。

# 4-3. 測定場所の設定

#### 測定場所の設定

測定場所の設定を行ってください。(P10参照)

測定場所は一度設定すると測定するたびに番号順に変わっていきます。順番通り測定し ない場合は、測定するたびに測定場所を設定してください。

# 在室者の設定

測定場所の在室者を数えて、在室者数の入力をします。(P11参照)

#### 喫煙者の設定

測定場所の喫煙者を数えて、喫煙者数の入力をします。(P11参照)

# 4-4. 測定開始

(1) 4-3. までの設定が終了しましたら、「測定待機画面」まで戻ってください。 画面右下の"開始"に触れると測定を開始します。

| 測 定 設 定 データ                                                            | メモリ<br>ON BATT 11/12/05                       |                                  |
|------------------------------------------------------------------------|-----------------------------------------------|----------------------------------|
| 温度 25.0℃ CO 2.0 ppm<br>湿度 55.0%rh 気流 0.10 m/s<br>照度 2000 lx 騒音 45.0 dB | CO2 500ppm<br>粉じん 0.050 mg/m3<br>温度・下 24.8℃   |                                  |
| <ul> <li>測定<br/>場所<br/>の01</li> <li>現在値</li> <li>1階<br/>3業課</li> </ul> | 在室 0人 測定残時間<br>1分 00 秒<br><sup>喫煙</sup> 0人 開始 | "開始"キーに触れると<br>設定条件で測定が開始<br>される |

測定待機画面

(2) 測定が開始されると、"開始"が"中断"に切り替わり、「測定残時間」の時間がカウントダウンを始めます。

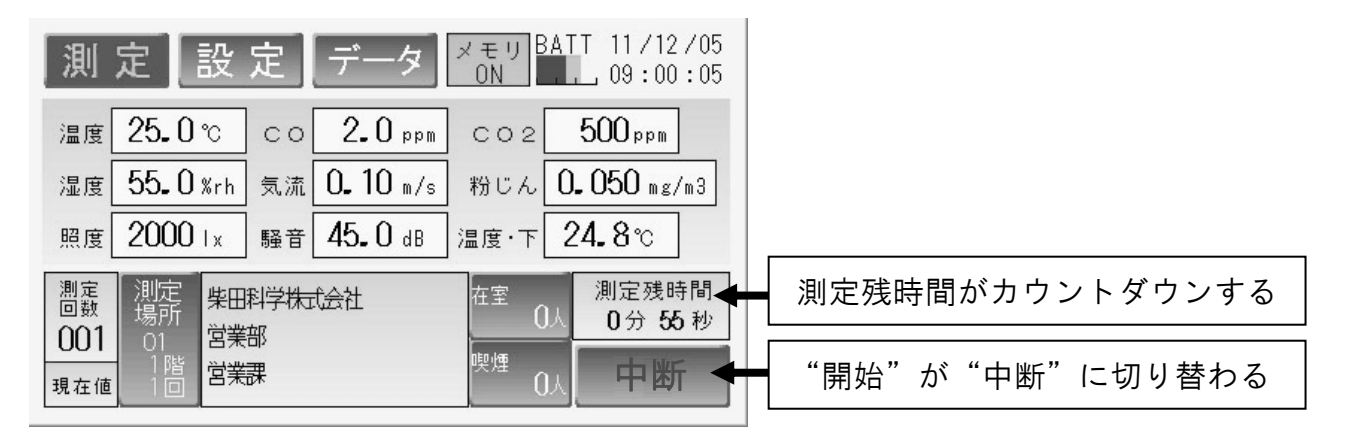

測定中画面

(3)測定を中断したい場合は「測定中画面」の画面右下の"中断"に触れてください。 再び"開始"に触れると設定した測定時間で測定を始め、中断まで測定したデータ は無効となります。(測定の一時停止はできません) (4)測定残時間が"0分00秒"になると、測定が正常に終了し表示内容が「保存値」に 変わり、保存する内容の測定値が画面に表示されます。そして"中断"が"保存中"、 "次測定"の順に切り替わります。USBメモリに保存する場合は、少し時間を要し ます。この段階では各測定値の内容のみメモリに保存します。

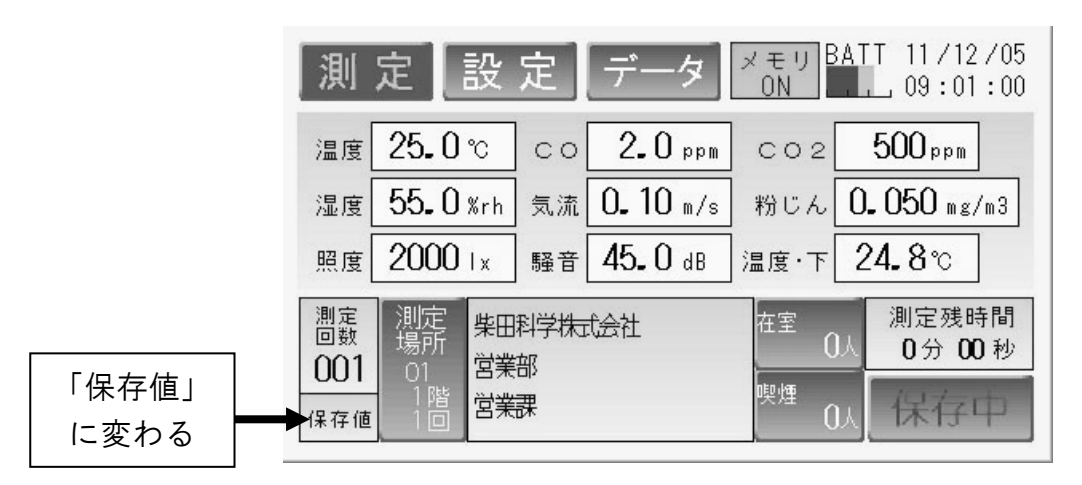

保存中は絶対に USB メモリを抜かないでください。

測定データ保存中画面

(5) 測定場所、在室者数、喫煙者数については、測定終了後でも変更が可能です。 この項目の保存は、"次測定"に触れたタイミングで保存されます。

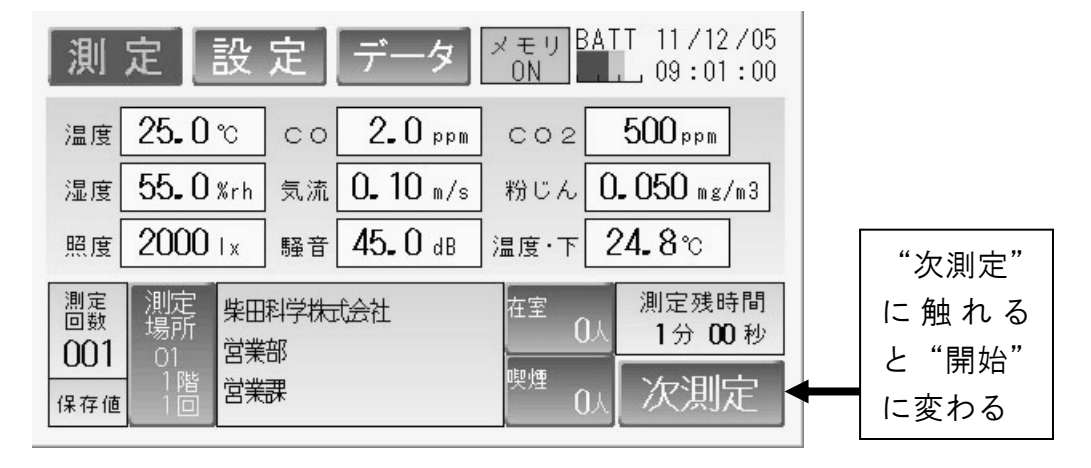

測定終了画面

- (6) "次測定"に触れると、「測定回数」の番号が1つ加算され、測定場所が次の番号に 移動し、在室、喫煙の人数がクリアされます。表示内容が「現在値」に変わり、各 測定データが現在の値に変わります。
- (7) 測定が終了しましたら、本体背面のプローブブロックをたたみます。

# 4-5. 移動~測定

- (1)次の測定現場への移動が完了しましたら、その現場の測定条件を入力してください。
- (2)入力方法は4-2., 4-3. をご参照ください。(P6参照)
- (3) プローブブロックを引き上げ、検知部の準備を完了してください。
- (4) 表示画面上で条件設定等を確認し、OK ならば、「測定終了画面」右下の"開始"キ ーに触れてください。移動した現場での測定が開始されます。
- (5) 測定データは一つの建築物に対し、測定回数の番号で 400 件まで登録、保存することができます。
- ※データがいっぱいになると "FULL" と表示がでます。このメッセージが表示されると、 以降のデータは保存できません。本体のメモリの場合は USB メモリにデータを移し た後、USB メモリの場合はそのまま PC に接続し、他保存媒体にデータを移動させて ください。次に USB メモリならびに本体メモリのデータをクリアしてからご使用く ださい。(P19~22 参照)

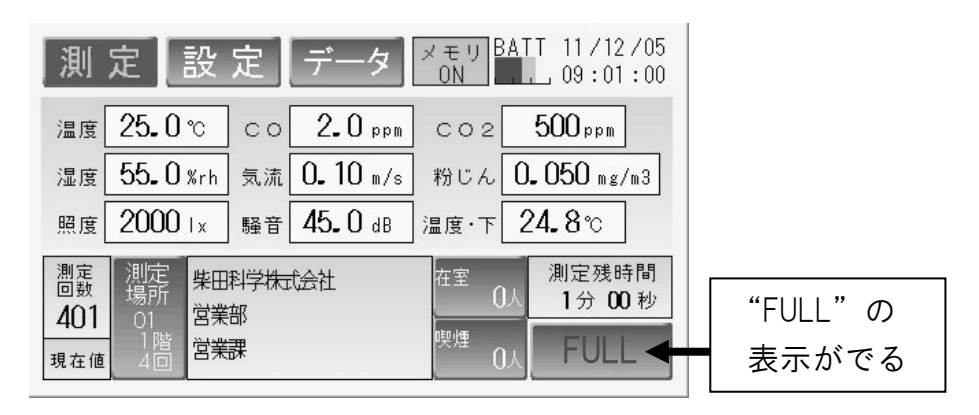

データがいっぱいになったときの画面

# 5. 設定方法

# 5-1. 測定待機画面

測定待機画面で設定可能な項目があります。

### 5-1-1. 測定場所の設定

(1)測定待機画面中、"測定場所"に触れると、「測定場所画面」の画面になります。

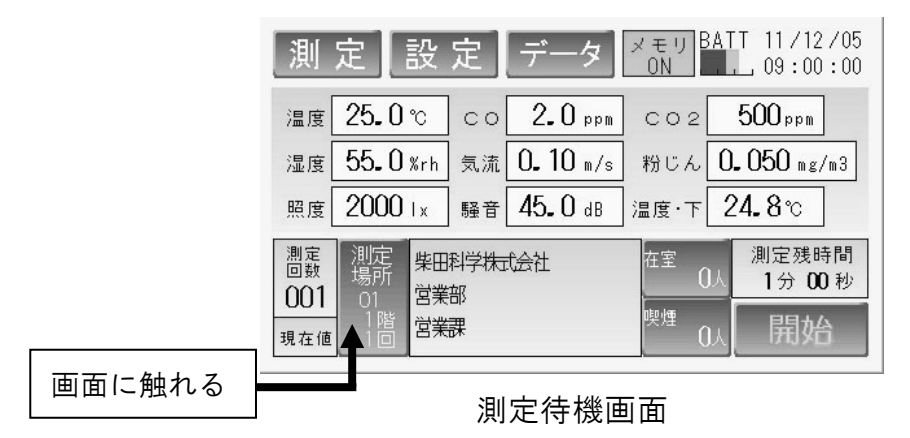

- (2)測定場所名称は PC を使用し、USB メモリに建築物のコード番号、及び測定場所の 登録が入力済みで、建築物のコード番号が USB メモリの登録値と IES-4000 本体登 録値が合致した場合に表示されます。このとき、USB メモリに建築物名称及び測定 場所の入力が行われていれば、下図のように測定場所が固有名称で表示されます。
- (3)前頁、次頁でページを変更することができます。
- (4) 測定場所を触れて、確認窓に目的の測定場所名称が表示されていることを確認後、 "戻る"に触れて、「測定待機画面」に戻ります。

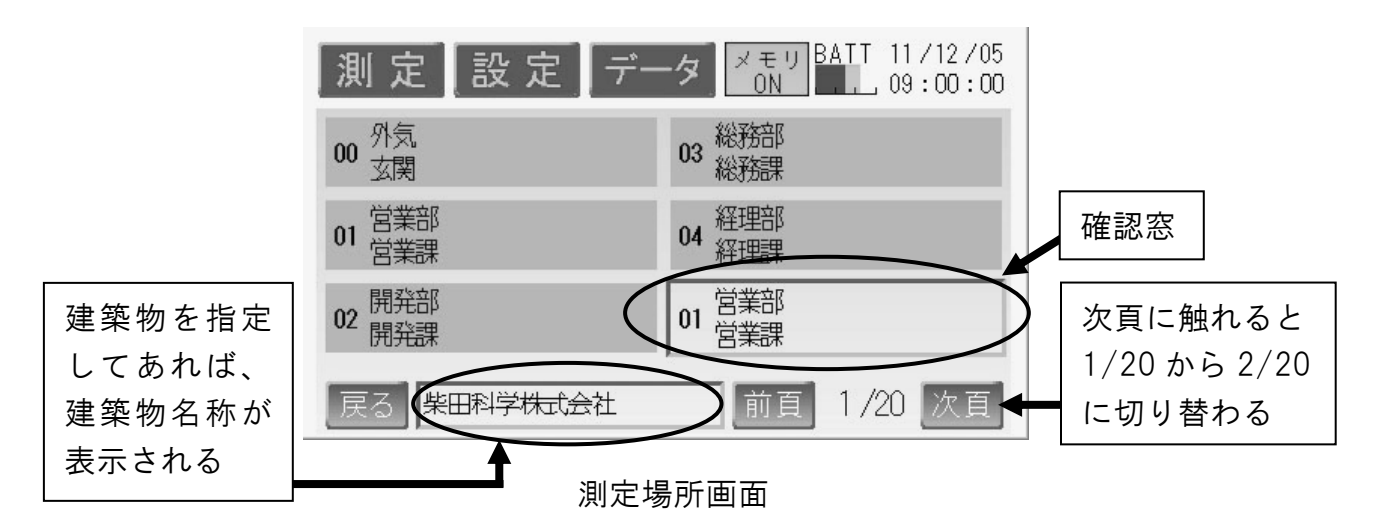

IES-4000 本体のみでは、この項目は入力できません。 建築物の設定をあらかじめ行わないと、この設定はできません。

### 5-1-2. 在室者数の設定

- (1)「測定待機画面」中、"在室"に触れると、「在室者数入力画面」になります。
- (2) 測定中に室内に在室している人数を数えて、テンキーの数字を入力してください。 数値を訂正する場合は、"BS"または "Clear"キーで訂正をしてください。

※在室者数は0~255人まで入力可能です。 ※測定終了後も次測定を開始する前であれば人数を変更することが可能です。

(3)入力後、"Enter" キーに触れてください。

"Enter"に触れ、処理を終了しませんと、設定値が有効になりません。

| 測定設定 データ メまり                                                                | ATT 11/12/05             | 在室者数 | _     | ×     |
|-----------------------------------------------------------------------------|--------------------------|------|-------|-------|
| 温度 25.0℃ co 2.0 ppm co2                                                     | 500ppm                   |      | (     |       |
| 湿度 55.0 %rh 気流 0.10 m/s 粉じん                                                 | <b>0. 050</b> mg/m3      | 7    | 8 9   | BS    |
| 照度 2000 Ix 騒音 45.0 dB 温度·下                                                  | 24.8℃                    | 4    | 5 6   | Clear |
| <ul> <li>測定<br/>場所<br/>場所<br/>001<br/>1<br/>現在値<br/>1<br/>1<br/>1</li></ul> | 測定残時間<br>山分 00 秒<br>↓ 開始 |      | 2 3   | Enter |
|                                                                             | 同に触れる                    | 在室:  | ま数入力面 | ·     |

### 5-1-3. 喫煙者数の設定

- (1)「測定待機画面」中、"喫煙"に触れると、「喫煙者数入力画面」になります。
- (2) 測定中に室内で喫煙している人数を数えて、テンキーの数字を入力してください。 数値を訂正する場合は、"BS"または "Clear"キーで訂正をしてください。

※喫煙者数は0~255人まで入力可能です。 ※測定終了後も次測定を開始する前であれば人数を変更することが可能です。

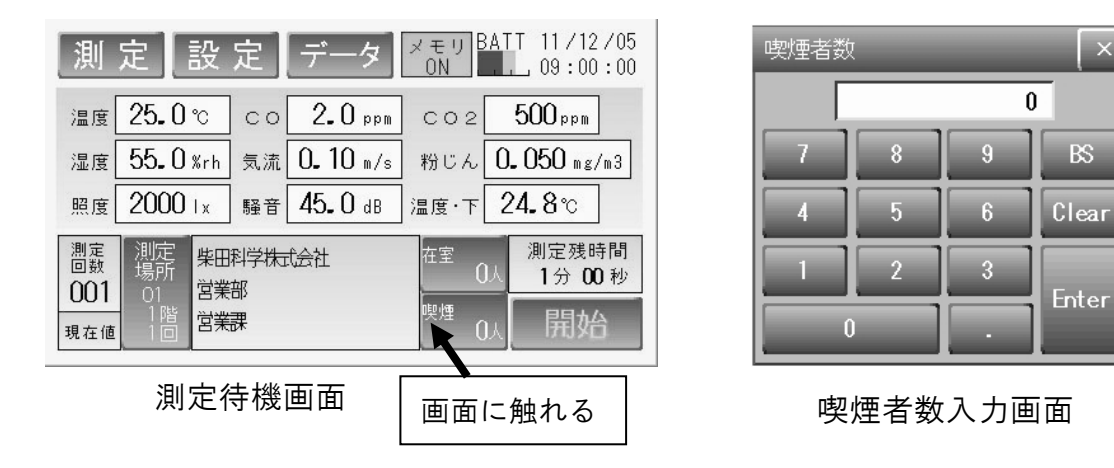

(3)入力後、"Enter"キーに触れてください。

"Enter"に触れ、処理を終了しませんと、設定値が有効になりません。

# 5-2. 各種設定画面

「測定待機画面」の"設定"に触れると「設定画面(報告書作成モード)」になります。

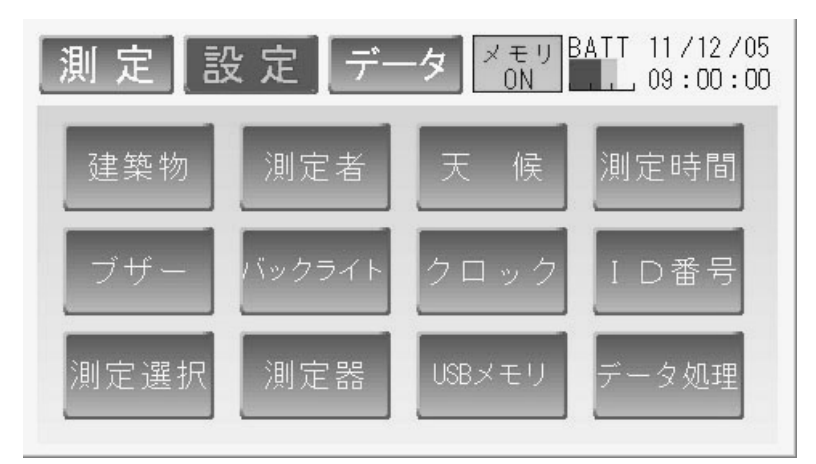

設定画面(報告書作成モード)

- "建築物" 『空気環境の測定報告書』で印刷される測定建築物の名称または番号を 設定します。(P13 参照)
- "測定者" 『空気環境の測定報告書』で印刷される測定者を設定します。(P14 参照)
- "天候" 測定時の天候を設定します。(P15 参照)
- "測定時間" 1回の測定に要する測定時間を設定します。(P15 参照)
- "ブザー" タッチパネルに触れたときに音を出す、出さないを設定します。 (P16 参照)
- "バックライト" タッチパネルのバックライト機能を設定します。(P16 参照)
- "クロック" ES-4000の現在時刻を設定します。(P17参照)
- "ID 番号" IES-4000 の ID 番号を設定します。(P17 参照)
- "測定選択" 測定(タッチパネル)に反映させる項目を選択します。(P18 参照)
   "測定器" 使用する測定器で調整を必要とする機器を選択します。(P18 参照)
- "USB メモリ" USB メモリデータの消去を行います。(P19 参照)
- "データ処理" 本体に保存してあるデータの処理を選択します。(P21 参照)

# 5-2-1. 建築物の設定

- (1)「設定画面(報告書作成モード)」の "建築物"に触れてください。
- (2)「建築物設定画面」になります。

#### 建築物番号より建築物を指定する場合

- (1)"建築物番号入力"に触れます。
- (2)「建築物番号入力テンキー」で建築物 番号を入力します。
- (3) "Enter" に触れます。"Enter" に触れ、
   処理を終了しませんと、設定値が有効
   になりません。
- (4)建築物設定画面に建築物番号と建築物 名称が表示されることを確認します。
- (5) "戻る"に触れ、「設定画面(報告書作 成モード)」に戻ります。

# ・建築物名称より建築物を指定する場合

- (1)"建築物名称より選択"に触れます。
- (2)建築物名称一覧より建築物名称に触れ て選択します。
- (3) "戻る"に触れます。
- (4)建築物設定画面に建築物番号と建築物 名称が表示されることを確認します。
- (5) "戻る"に触れ、「設定画面(報告書作 成モード)」に戻ります。

| 測定設定データ メモリ BATT 11/12/05<br>0N 09:00:00 |
|------------------------------------------|
| 建築物番号入力                                  |
| 0489310561 柴田科学株式会社                      |
| 建築物名称より選択                                |
| 戻る                                       |

### 建築物設定画面

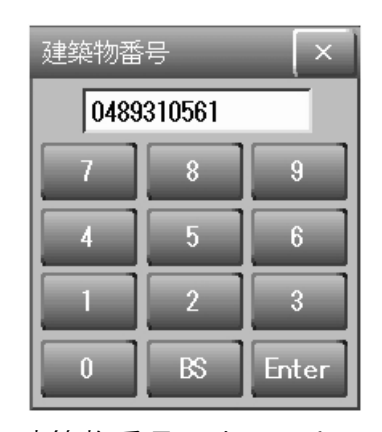

建築物番号入力テンキー

| 測 定 設 定 デー | ータ メモリ BATT 11/12/05<br>ON 09:00:00 |
|------------|-------------------------------------|
| 柴田科学株式会社   | 株式会社E                               |
| A株式会社      | 株式会社F                               |
| B株式会社      | 株式会社G                               |
| C株式会社      | 未登録                                 |
| D株式会社      | 未登録                                 |
| 戻る操田科学株式会社 | 前頁 1/20 次頁                          |

建築物名称一覧画面

※USBメモリを差し込んだ状態で建築物を設定した時、1回測定を行えば、次回以降 は自動的に同じ建築物名称にデータが保存される設定になります。 メモリへの保存数は建築物数200件、1建築物あたり400件まで可能です。 USBメモリを差し込まない場合は、本体にデータが保存されます。 なお、本体のメモリには、1建築物のみの保存しかできませんのでご注意ください。

# IES-4000 本体のみでは、この項目は入力できません。 また、建築物設定を行わないと、USB メモリに記録できません。

# 5-2-2. 測定者の設定

(1)「設定画面(報告書作成モード)」の"測 定者"に触れると「測定者設定画面」 になります。設定したい測定者の項目 に触れます。

> 例として"測定実施者"に触れた場合 で以下、説明します。

- (2) "測定実施者"に触れます。
- (3) "測定実施者番号入力"または "名前 より選択"に触れます。
- (4) 測定者番号または名前一覧より選択し 測定者を選択し"戻る"に触れます。
- (5)測定者設定画面にて測定者番号と測定 者が表示されていることを確認しま す。
- (6)測定補助者1~3までも同様の方法で 測定者を選択します。
- (7) "戻る"に触れ、「設定画面(報告書作 成モード)」に戻ります。
- ※「空気環境の測定報告書」では、"測定実施者"が「実施者」、"測定補助者1~3"は 「補助者」と印刷されます。

IES-4000 本体のみでは、この項目は入力できません。 USB メモリが本体に差し込まれていない場合は、測定者に名前が表示されません。

| 測定設定   | データ × モリ<br>ON BATT 11/12/05 |  |  |  |
|--------|------------------------------|--|--|--|
| 測定実施者  | 100000 測定 一郎                 |  |  |  |
| 測定補助者1 | 10002 測定 二郎                  |  |  |  |
| 測定補助者2 | 1001 測定 三郎                   |  |  |  |
| 測定補助者3 | 123456                       |  |  |  |
| 戻る     |                              |  |  |  |

測定者設定画面

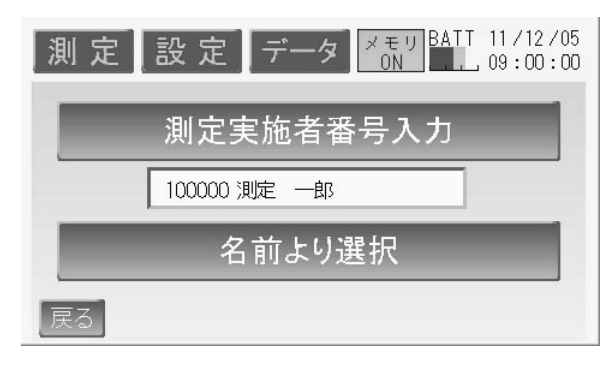

測定者選択画面

# 5-2-3. 天候の設定

- (1)「設定画面(報告書作成モード)」の"天 候"に触れると「天候入力画面」にな ります。
- (2)該当する天候に触れます。

例)

雨のち晴れの場合 "雨"、"のち"、"晴" 曇時々小雪の場合 "曇"、"時々"、"小"、

"雪"

(3) "戻る"に触れ、「設定画面(報告書作 成モード)」に戻ります。

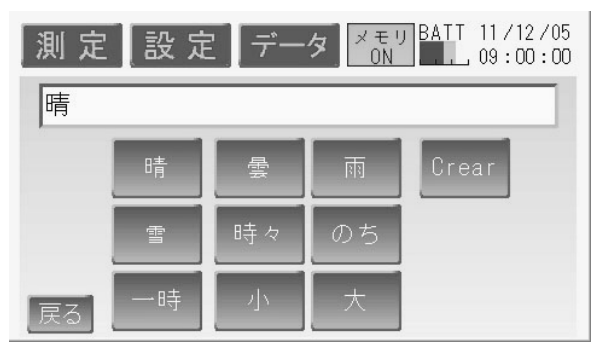

天候入力画面

# 5-2-4. 測定時間の設定

- (1)「設定画面(報告書作成モード)」の"測 定時間"に触れると「測定時間入力画 面」になります。
- (2)測定時間は"1分"から"5分"まで
   1分間隔と"10分"の設定が可能です。
   測定する時間に触れて、「測定時間」の
   表示が変わることを確認してください。

| 測定 | 設定   | <i><del>7</del>-9</i> | マモリ BATT<br>ON | 11/12/05<br>09:00:00 |
|----|------|-----------------------|----------------|----------------------|
| ÿ  | 則定時間 | 1 分                   |                |                      |
|    | 1分   | 2分                    | 3分             |                      |
|    | 4分   | 5分                    | 10分            |                      |
| 戻る |      |                       |                | -                    |

測定時間入力画面

(3) "戻る"に触れ、「設定画面(報告書作成モード)」に戻ります。

# 5-2-5. ブザーの設定

(1)「設定画面(報告書作成モード)」の"ブ ザー"に触れると「ブザー設定画面」 になります。

"ブザーON"または"ブザーOFF"に 触れます。

"ブザーON"でタッチパネルの操作ご とにブザーが鳴る設定です。

"ブザーOFF"でタッチパネルの操作 ごとにブザーが鳴らない設定です。

| 測定設定 データ メモリ BATT 11/12/0 | 15<br>)0 |
|---------------------------|----------|
| ブザー ON                    |          |
| ブザー ON ブザー OFF            |          |
| 戻る                        |          |

ブザー設定画面

測定において、タッチパネルの操作ごとにブザーが鳴ると在室者に迷惑になる場合 などは、ブザーを鳴らさない設定(ブザーOFF)にしてご使用ください。

(2) "戻る"に触れ、「設定画面(報告書作成モード)」に戻ります。

### 5-2-6. バックライトの設定

- (1)「設定画面(報告書作成モード)」の"バ ックライト"に触れると、「バックライ ト設定画面」になります。
- (2)"1分"~"5分"まで1分間隔と"常時 点灯"が選択できます。

| 測定設定           | データ | メモリ BATT 11/12/05<br>ON 09:00:00 |  |  |
|----------------|-----|----------------------------------|--|--|
| バックライト消灯時間 2 分 |     |                                  |  |  |
| 1分             | 2分  | 3分                               |  |  |
| 4分             | 5分  | 常時点灯                             |  |  |
| 戻る             |     |                                  |  |  |

#### バックライト設定画面

- (3) 消灯までの時間に触れて、「バックライト 消灯時間」の表示が変わることを確認し てください。
   "常時点灯"を選択するとバックライト消灯時間は"0"分が表示されます。
- (4) "戻る"に触れ、「設定画面(報告書作成モード)」に戻ります。
- ※バックライトは点灯するために非常に大きな電力を使用します。本製品は現場測定 においてバッテリー駆動を主体に設計しています。このため、操作に係わる作業を 長時間中断する場合は、バックライトの消灯時間を設定することを推奨いたします。

# 5-2-7. クロックの設定

(1)「設定画面(報告書作成モード)」の"クロック"に触れると「クロック設定画面」 になります。

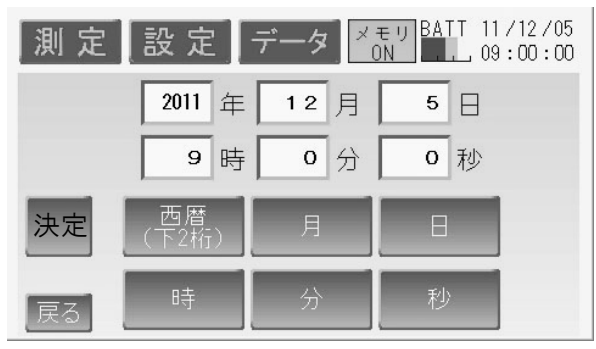

クロック設定画面

- (2)修正したい部分の項目について触れ、テンキーを使用し、正しい数値を入力してく ださい。
- (3)上の例は"2011"年"12"月"5"日"9"時"0"分"0"秒 となってい ます。
- (4)設定終了後、"決定"に触れクロックを決定してください。この時2月 31 日など、 ありえない日付や時間を入力すると、決定前の日付・時刻に戻ります。
- (5) "戻る"に触れ、「設定画面(報告書作成モード)」に戻ります.。

クロックを変更した場合"決定"に触れて確定しないと、変更したクロックは 反映されませんので、ご注意ください。

### 5-2-8. ID 番号の入力

- (1)「設定画面(報告書作成モード)」の
   "ID 番号"に触れると「ID 番号設定
   画面」になります。
   出荷時は、本製品のシリアル No.が入 力されています。
- (2) "ID 番号入力"に触れると「ID 番号 入力画面」が表示されます。数値を 6 桁まで入力します。

※特に本製品を2台以上でご使用の際には ID 番号を利用して管理すると便利です。

- (3)数値入力が終わりましたら、"Enter"に 触れ処理を終了させてください。 "Enter"に触れ処理を終了しませんと 設定値が有効になりません。
- (4) "戻る"に触れ、「設定画面(報告書作成 モード)」に戻ります。

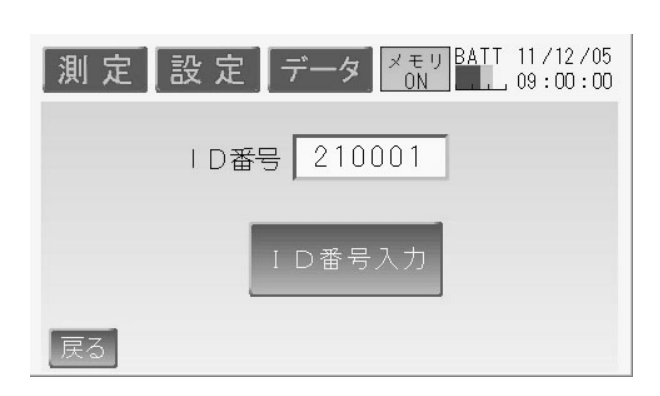

# ID 番号設定画面

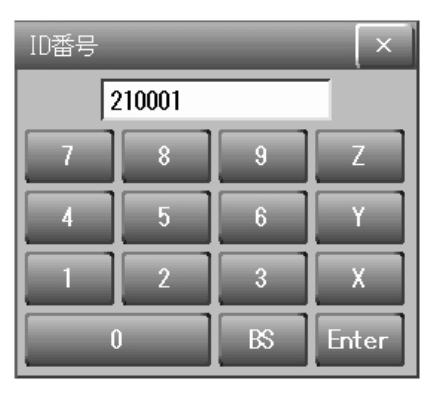

### ID 番号入力画面

# 5-2-9. 測定選択の設定

各測定項目の測定有効、無効を設定します。

- (1)「設定画面(報告書作成モード)」の"測 定選択"に触れると「測定項目の ON/OFF設定画面」になります。
- (2)測定項目が白字で表示されているものが有効、灰字で表示されているものが無効設定になります。
   右図の場合、"温度" "CO" "CO2"
   "湿度" "気流" "粉じん"の測定が有効になります。
- (3)設定が終わりましたら、"戻る"に触れ、「設定画面(報告書作成モード)」 に戻ります。。

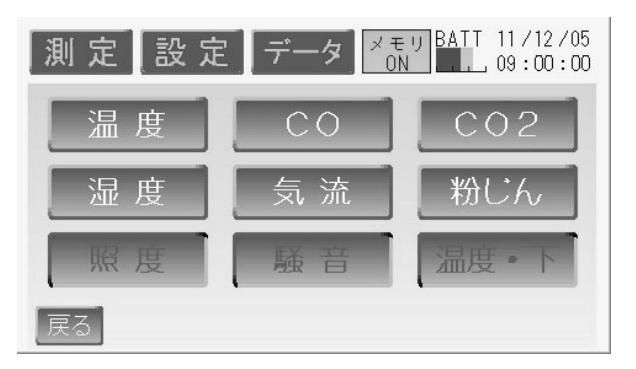

測定項目の ON/OFF 設定画面

5-2-10. 測定器の設定

各測定器を調整、校正するための設定です。

- CO·CO2 計 校正ガスによるゼロ値、スパン値の調整
- 粉じん計 標準散乱板兼ゼロフィルターによるゼロ値の調整、スパン値の調整、 K値の設定

騒音計 測定範囲の設定

- (1)「設定画面(報告書作成モード)」 の"測定器"に触れると「使用 測定器調整・設定画面」になり ます。
- (2)設定が終わりましたら、"戻る" に触れ、「設定画面(報告書作成 モード)」に戻ります。

| 測 定 設 定      | データ ×モ<br>ON | U BATT 11/12/05 |
|--------------|--------------|-----------------|
| <br>C O 2 ≣† | 粉じん計         | 騷音計             |
| 戻る           |              |                 |

使用測定器調整・設定画面

※詳細は校正・調整方法取扱説明書をご参照ください。

# 5-2-11. USB メモリデータ消去設定

IES-4000 は USB メモリを使用します。USB メモリは電気量販店にて購入できる一般汎用 製品です。データ消去は IES-4000 本体でも、『空気環境の測定報告書作成プログラム』を インストールした PC 上からでも実行できます。

※USB メモリは長さ 75mm、幅 30mm、厚さ 20mm 以下のものを用意してください。 この寸法を超える USB メモリは本製品にきちんと接続できない場合があります。

(1) USB メモリを IES-4000 本体の USB-タイプ A ポートにしっかり差してください。

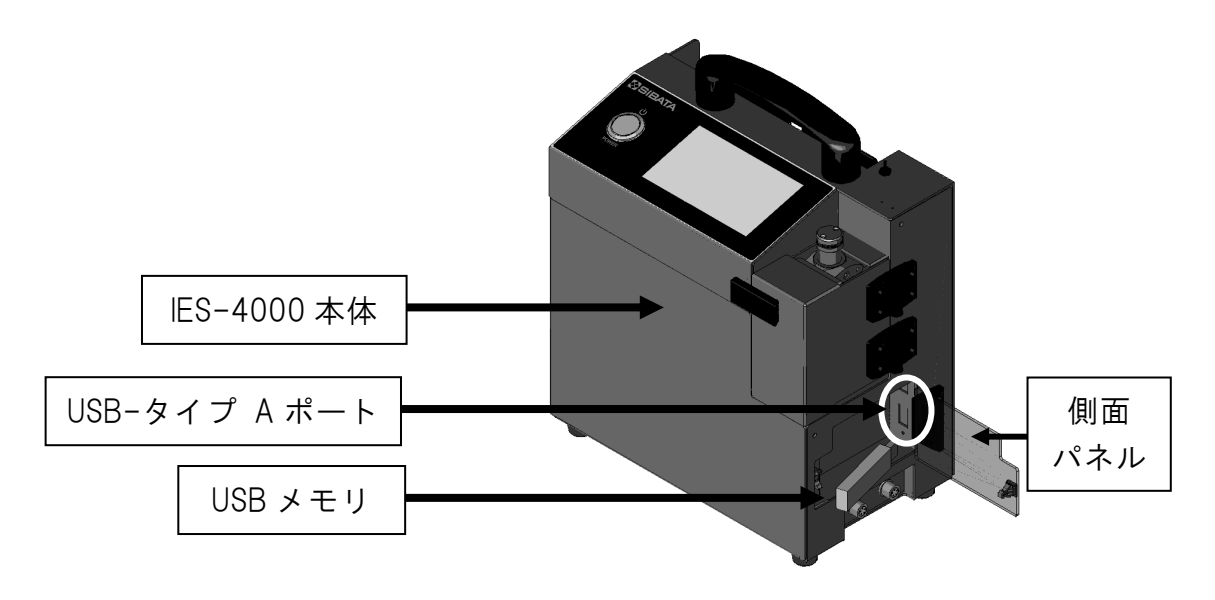

USB 差込み図

- (2)「設定画面(報告書作成モード)」の "USB メモリ"に触れると「USB メモリ消去画 面」になります。
- (3) "データの消去 現在の建築物の測定データを消去します"に触れると「USB メモリ 消去実行画面」になります。

| 測定設定 データ Mail 11/12/05       | 測定 設定 データ × モ リ BATT 11/12/05 |
|------------------------------|-------------------------------|
| データの消去<br>現在の建築物の測定データを消去します | データ消去 キャンセル                   |
| 戻る                           | 戻る                            |
| USB メモリ消去画面                  | USB メモリ消去実行画                  |

(4)"データ消去"に触れます。

- (5)「消去中」から「成功」に変われば USB メモリのデータは消去され、正常に処理は 終了されます。
- (6) "戻る"に触れると「USBメモリ消去画面」に戻ります。再び"戻る"に触れ、「設 定画面(報告書作成モード)」に戻ります。

※"キャンセル"に触れると消去せずに「設定画面(報告書作成モード)」に戻ります。 ※USBメモリ消去は建築物単位での消去となります。あらかじめ建築物を設定しないと 消去できません。

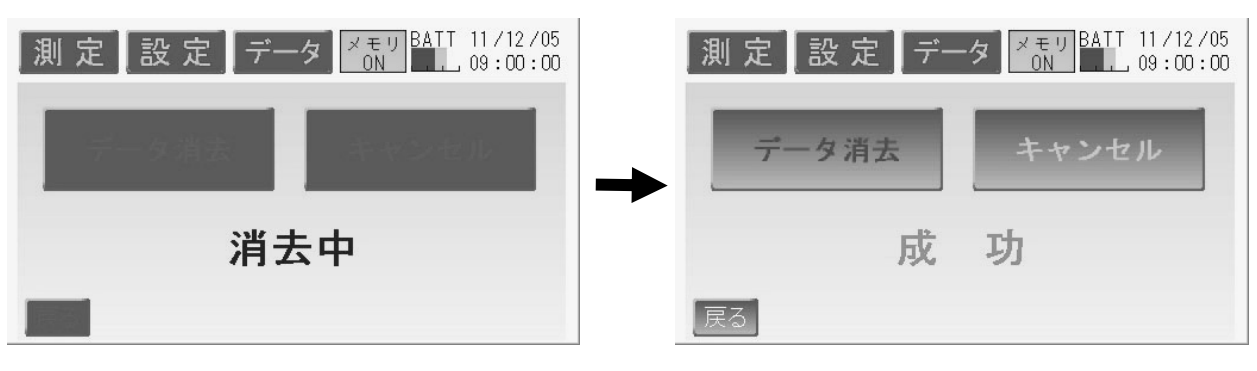

USB データ消去中画面

USB データ消去成功画面

USB メモリの消去操作後、「失敗」と表示がされた場合、以下の手順で操作をご確認ください。

- ① USB メモリを抜き差しして再実行する。
- USBメモリが書き込み禁止状態でないか 確認する。
- ③ USB メモリを交換する。

USB データ消去失敗画面

以上の操作でも改善されない場合は、お買い上げ の販売店または当社各営業所までご連絡くださ い。

> 万が一、何らかの不具合が発生した場合でも、データの取得および記録ができな かった内容の補償、データ等の内容の損失、およびこれらに関わるその他の直 接・間接の損害につきましては、当社は責任を負いかねますのであらかじめご了 承ください。故障や事故に備えて定期的にデータのバックアップを行ってください。事前の動作確認等や定期点検をお勧めします。

# 5-2-12. データ処理設定

IES-4000 本体メモリの処理を行います。 「設定画面(報告書作成モード)」の"データ 処理"に触れると「データ処理画面」になり ます。

| 測定設定データ メモリ BATT 11/12/05<br>0N L 09:00:00 |
|--------------------------------------------|
| 測定データをメモリに保存                               |
| 測定データの外部出力 OFF                             |
| 測定データの消去                                   |
|                                            |

データ処理画面

# ・測定データをメモリへ保存

IES-4000本体メモリに保存されているデータをUSBメモリへ保存するときに行います。

- (1)「データ処理画面」の"測定データを メモリに保存"に触れると、「メモ リデータ保存画面」になります。
- (2) "メモリヘデータ保存"に触れます。 "キャンセル"に触れれば、「デー タ処理画面」へ戻ります。
- (3)「保存中」から「成功」に変われば
   USBメモリにデータが保存されたことになります。

| 測 定 設 定 デー    | タ ×モリ BATT 11/12/05<br>ON 09:00:00 |
|---------------|------------------------------------|
| メモリへ<br>データ保存 | キャンセル                              |
| 戻る            |                                    |

メモリデータ保存画面

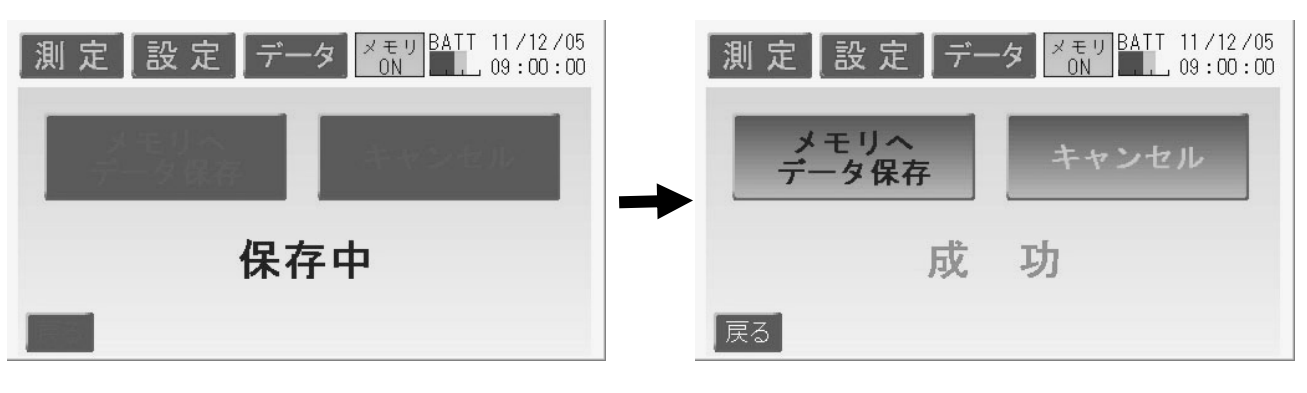

メモリデータ保存中画面

メモリデータ保存成功画面

"失敗"と表示がされた場合、以下の手順で操作をご確認ください。

- ① USB メモリを抜き差しして再実行する。
- ② USB メモリが書き込み禁止状態でないか確認する。
- ③ USB メモリを交換する。

以上の動作でも改善されない場合は、お買い上げの販売店または当社各営業所までご連絡 ください。

### ・測定データの外部出力

この項目は常に OFF で使用してください。

### ・測定データの消去

IES-4000本体メモリに保存されているデータを消去するときに行います。

- ※この操作は、IES-4000本体メモリに保存されたデータを消去するときの操作です。 USBメモリ内のデータを消去するときは、5-2-11. USBメモリデータ消去設定 をご参照ください。(P19 参照)
- (1)「データ処理画面」の"測定データの消去"に触れると「データ消去 実行画面」になります。
- (2)"データ消去"に触れます。"キャ ンセル"に触れれば、「データ処理 画面」へ戻ります。
- (3)「消去中」から「成功」と変われば、 メモリのデータが消去されたこと になります。

| 測定設定デー | タ ズモリ BATT 11/12/05<br>ON 09:00:00 |
|--------|------------------------------------|
| データ消去  | キャンセル                              |
|        |                                    |
| 戻る     |                                    |

### データ消去実行画面

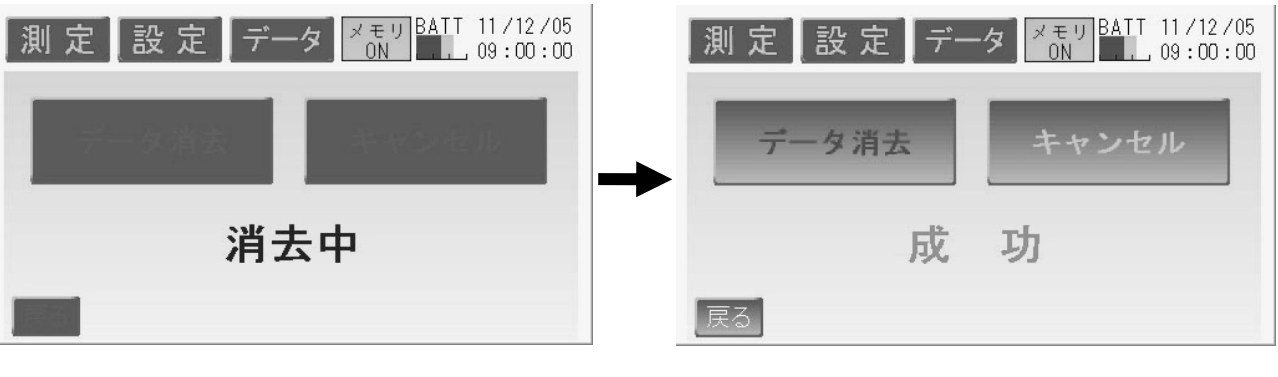

データ消去実行中画面

万が一、何らかの不具合が発生した場合でも、データの取得および記録ができな かった内容の補償、データ等の内容の損失、およびこれらに関わるその他の直 接・間接の損害につきましては、当社は責任を負いかねますのであらかじめご了 承ください。故障や事故に備えて定期的にデータのバックアップを行ってくださ い。事前の動作確認等や定期点検をお勧めします。

データ消去実行成功画面

# 5-3. データ画面

本体や USB メモリの保存データを表示することができます。また、在室者数、喫煙者数を あとから入力したり、保存データを『空気環境の測定報告書』に印刷させたくない場合に、 データをキャンセルしたりすることもできます。

(1)「測定待機画面」の"データ"部分に触れると「データ処理画面(報告書作成モード)」になります。 USBメモリを差した状態で作業を行うとUSBメモリ内のデータを、差していない場合は本体メモリ内のデータを処理します。

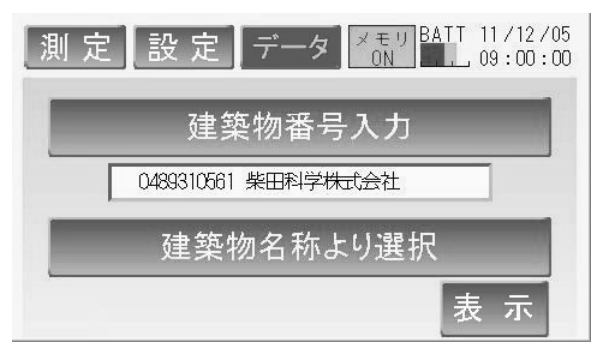

データ処理画面

(2) "建築物番号入力"もしくは"建築物名称より選択"に触れ、建築物を指定した後"表示"に触れてください。
 USBメモリが差さっていない場合は、本体メモリの建築番号が表示されますので、そのまま"表示"に触れてください。

「測定データ画面」が表示されます。

| 測               | 定設                | 定                 | データ              | メモリ<br>ON | ATT 11/12/05<br>10:00:00     |
|-----------------|-------------------|-------------------|------------------|-----------|------------------------------|
| 温度              | <b>25.0</b> ℃     | co                | 2 <b>.</b> 0 ppm | co2       | 500 ppm                      |
| 湿度              | 55 <b>.</b> 0 %rh | 気流                | <b>0. 10</b> m/s | 粉じん       | <b>0. 050</b> mg/m3          |
| 照度[             | 2000 Ix           | 騒音                | <b>45.</b> 0 dB  | 温度·下      | <b>24.8</b> ℃                |
| 測定<br>回数<br>001 | 測定 柴田<br>場所 営業    | 科学株<br>部          | 1会社              | 在室(       | 11 / 12 / 05<br>09 : 00 : 00 |
| 有効              |                   | <del>課</del><br>前 | 次                | · 喫煙<br>C | データ<br>し、<br>のK              |

測定データ画面

# 5-3-1.表示画面での編集

(1) 測定データ画面では、保存されている建築物の最初のデータが表示されます。

(2)前のデータを表示させたい場合、また表示画面をもどしたい場合は、画面下の前、 次キーを使用して目的のデータ表示画面まで移動してください。

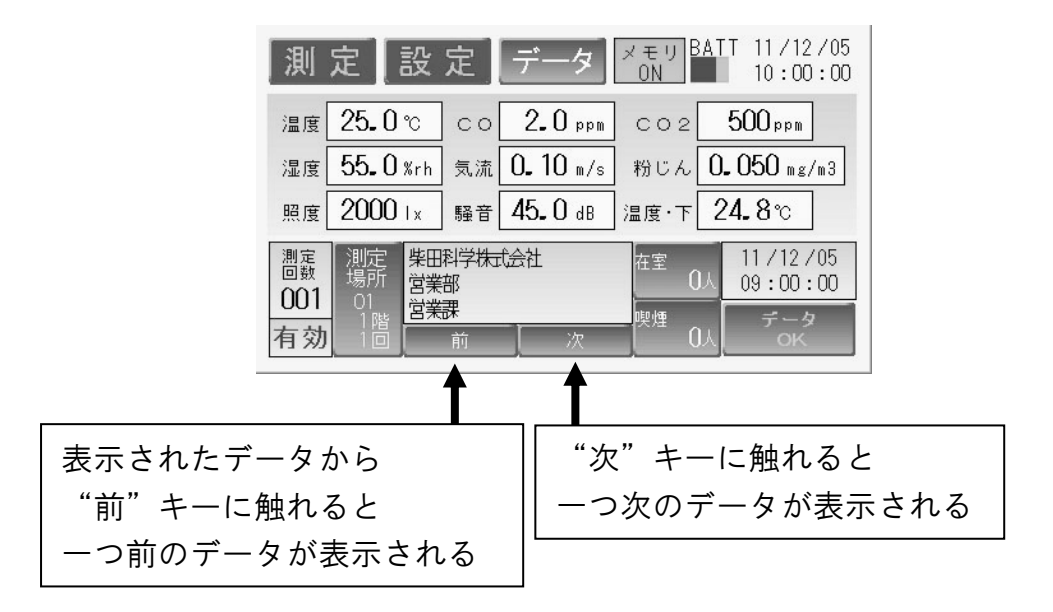

(3)この画面上において、"測定場所"、"在室"、"喫煙"に関して編集が可能です。変更 が必要な場合は、それぞれのキーに触れて変更を行ってください。

# **5-3-2.** データキャンセル

データキャンセルは、メモリに保存されたデータを『空気環境の測定報告書』に反映、 印刷させないようにする処理です。

(1)『空気環境の測定報告書』にデータを反映する場合、"データOK"に触れます。

(2) 表示が"データキャンセル"に変わります。

※ "データ OK"とは、『空気環境の測定報告書』へ反映する状態を示します。
 ※ "データキャンセル"とは、『空気環境の測定報告書』へ反映しない状態を示します。

"データキャンセル"にすると、選択した測定番号のメモリはキャンセルされ、 『空気環境の測定報告書』上では印字されません。

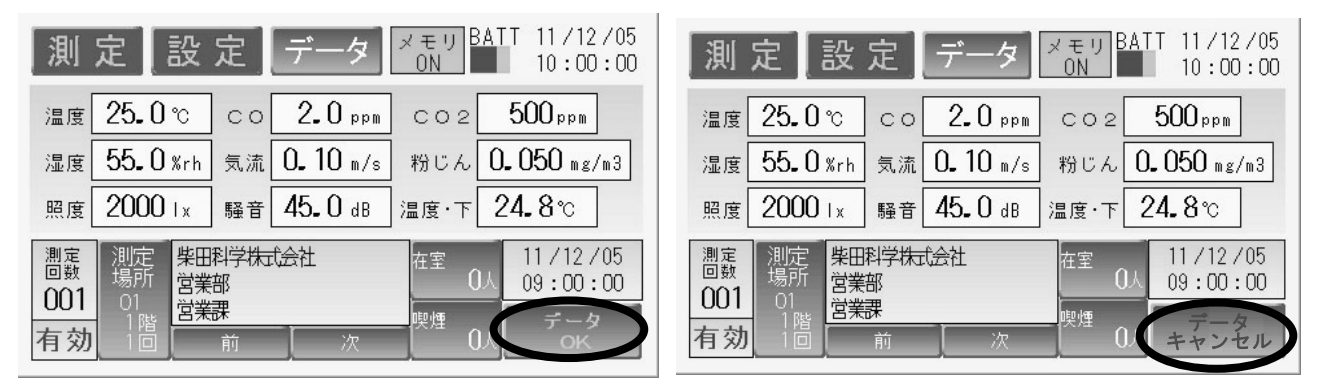

データ保存画面

データキャンセル画面

キャンセルされたデータは、メモリ内にはそのまま保存されています。 この処理でデータがメモリから消えることはありません。

# 6. トラブルシューティング

修理にお出しになる前に以下の点についてもう一度点検してください。それでも正常な動 作をしない場合は、お買い上げの販売店または当社各営業所までお問い合わせください。

| 症 状               | 原因          | 処置                   |
|-------------------|-------------|----------------------|
| 表示が出ない、消えてい       | 内蔵電池の容量が不   | 充電してください。            |
| る。(AC アダプターを接     | 足している。      | (本体取扱説明書 参照)         |
| 続すると表示が出る)        |             |                      |
| 表示が出ない、消えてい       | AC アダプターが正し | AC アダプターの接続を確認してくださ  |
| る。                | く接続されていない。  | い。(本体取扱説明書 参照)       |
|                   | バックライトの消灯   | 画面に触れると表示されます。バックラ   |
|                   | 設定がされている。   | イトの設定を確認してください。      |
|                   |             | (P16 参照)             |
| 充電できない。           | 充電エラー。      | AC アダプターを一度抜いて接続し直し、 |
| (BATTERY CHARGE ラ | (赤色点灯)      | 再度充電してください。          |
| ンプが赤色やオレンジ        |             | (本体取扱説明書 参照)         |
| 色に点灯している)         | 周囲温度が高い。    | 温度の低い場所にしばらく放置してから   |
|                   | (オレンジ色点灯)   | 再充電してください。           |
|                   |             | (本体取扱説明書 参照)         |
| CO/CO2値が明らかに高     | ゼロ・スパンがずれて  | 再度ゼロ・スパン調整を行ってください。  |
| い/低い。             | いる。         | (校正・調整方法取扱説明書 参照)    |
|                   | アルコールフィルタ   | アルコールフィルターを交換してくださ   |
|                   | ーが劣化している。   | い。(本体取扱説明書 参照)       |
|                   | CO センサの寿命。  | CO センサを交換してください。     |
|                   |             | (本体取扱説明書 参照)         |
|                   | ダストフィルターが   | ダストフィルターを交換してください。   |
|                   | 汚れている。      | (本体取扱説明書 参照)         |
| 粉じん計の値が明らか        | ゼロ・スパンがずれて  | 再度ゼロ・スパン調整を行ってください。  |
| に高い/低い。           | いる。         | (校正・調整方法取扱説明書 参照)    |
| 粉じん計のゼロ値が大        | 標準散乱板兼ゼロフ   | フィルターを交換してください。      |
| きい。               | ィルター内部のフィ   | (本体取扱説明書 参照)         |
|                   | ルターが汚れている。  |                      |
| 時計がくるう。           | 基板搭載のコイン電   | 修理が必要です。販売店または当社各営   |
| 本体にデータを保存で        | 池が切れている。    | 業所までご連絡ください。         |
| きない。              |             |                      |
| タッチパネルの反応が        | 処理に時間がかかる   | 時計の秒数が止まっていれば、内部処理   |
| 遅い。               | 場合があります。    | をしているので、完了するまでお待ちく   |
|                   |             | ださい。                 |
| 測定場所や測定者の設        | 建築物の設定をして   | あらかじめ建築物の設定を行う必要があ   |
| 定ができない。           | いない。        | ります。(P13 参照)         |
| USB 内のデータが消去      | 建築物の設定をして   | あらかじめ建築物の設定を行う必要があ   |
| できない。             | いない。        | ります。(P13 参照)         |
| ブザーが鳴らない。         | ブザー音を消す設定   | ブザーの設定を確認してください。     |
|                   | になっている。     | (P16 参照)             |
| 測定値が表示されない。       | 測定値を表示しない   | 測定器選択の設定を確認してください。   |
|                   | 設定になっている。   | (P18 参照)             |

# お問い合わせ

本製品につきまして、ご不明な点、ご用命などがありましたら、お手数ですが、お買い上げ販売店もしくは当社各営業所までお問い合わせください。

# 免責事項

本製品を使用中、万一何らかの不具合によって、データの取得および記録がされなかった 場合の内容の補償および付随的な損害(事業利益の損失、事業の中断など)に対して、当 社は一切の責任を負いません。

また、当社は、製品の故障に関して一定の条件下で修理を保証しますが、記憶されたデー タが消失・破損した場合については、補償していません。修理その他当社へのご依頼時は、 必要なデータのバックアップを作成してください。お客様が、本書の注意事項に違反し、 またはバックアップの作成を怠ったために、データを消失・破棄に伴う損害が発生した場 合であっても、当社はその責任を負いかねますのであらかじめご了承ください。

16.02.12H (06)

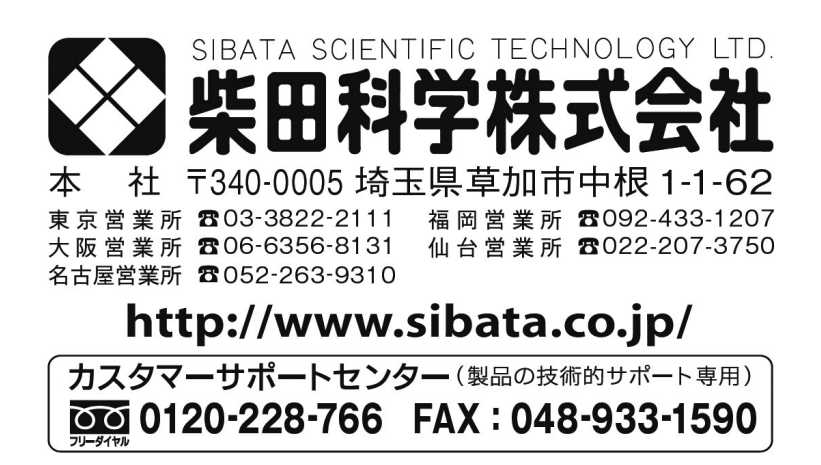

注)改良のため形状、寸法、仕様等を機能、用途に差し支えない範囲で変更する場合があります。